# **Business Process Integration**

ERP Configuration for SD modules using Pen Company

These Pen Company exercises were designed to work with SAP's S/4HANA and a Fiori Launchpad Configured To emulate each Unit's exercises.

# Unit 1: Create the Organizational Structure for Customer Order Management

# **Purpose of Unit**

The purpose of Unit 1 is to create the organizational structure necessary to carry out the customer order management functions of your company.

# EX 1: Create Sales Organization

# **Purpose of Exercise**

This exercise will have you create the Sales Organization. This is the highest-level organizational structure in Sales and Distribution. Your pen company will have one Sales Organization. The sales organization is the unit or structure responsible for the terms and conditions for the sale of products or services.

| Fiori      | Create Sales<br>Organization<br>OVX5 - EX 1                                                                   |                                    |
|------------|----------------------------------------------------------------------------------------------------|------------------------------------|
|            | Tools $\rightarrow$ Customizing $\rightarrow$ IMG $\rightarrow$ Execute Project $\rightarrow$                 | SAP Reference IMG                  |
| Menu Path  | Enterprise Structure $\rightarrow$ Definition $\rightarrow$ Sales and Distri delete, check sales organization | bution $\rightarrow$ Define, copy, |
| Trans Code | SPRO → OVX5                                                                                                   |                                    |
|            |                                                                                                    |                                    |

Select

New Entries

- Sales Organization
   S\_\_\_(use your BPI student number)
- Description
  Pen Inc. Sales \_ \_ \_

# Detailed information (MAKE SURE YOU USE CAPITAL LETTERS AS DIRECTED)

- Address text name: ADRS\_SENDER
- Letter header text: ADRS\_HEADER
- Footer lines text: ADRS\_FOOTER
- Greeting text name: ADRS\_SIGNATURE
- Sales Org. Calendar: US
- Rebate proc. active Checked
- Select

Address

# Edit Address:S \_ \_ \_

| $\succ$          | Postal Code:     | 57069            |                  |      |
|------------------|------------------|------------------|------------------|------|
| $\triangleright$ | City:            | Vermillion       |                  |      |
| $\triangleright$ | Country:         | US               |                  |      |
| $\triangleright$ | Region:          | SD               |                  |      |
| $\triangleright$ | Language:        | English          |                  |      |
|                  | 1) Hit Enter – 📀 | 2) Hit Save - Sa | ve 3) Hit Exit – | Exit |

# Record the system message:

| Message |  |
|---------|--|
|         |  |
|         |  |

# EX 2: Assign Sales Organization to Company Code

# **Purpose of Exercise**

This exercise will tie your Sales Organization to Finance Accounting (FI) by assigning it to your Company Code.

| Fiori      | Assign Sales Org.<br>to Co. Code<br>OVX3 - EX 2 |                                                                                                    |                   |  |  |
|------------|-------------------------------------------------|----------------------------------------------------------------------------------------------------|-------------------|--|--|
|            | Tools $\rightarrow$ Cus                         | tomizing $\rightarrow$ IMG $\rightarrow$ Execute Project $\rightarrow$                                                         | SAP Reference IMG |  |  |
| Menu Path  | Enterprise S organization                       | rise Structure $\rightarrow$ Assignment $\rightarrow$ Sales and Distribution $\rightarrow$ Assign sales zation to company code |                   |  |  |
| Trans Code | SPRO → OV                                       | X3                                                                                                    |                   |  |  |

For the SAP GUI menu path navigation: Find your sales organization S\_\_\_

For the Fiori App or Transaction code navigation: Find your company code C\_\_\_

| Check with your professor about course of action if there is a required company code entry or |
|-----------------------------------------------------------------------------------------------|
| entries that are not yours.                                                                   |

For the SAP GUI menu path navigation: Enter the following information next to your sales organization

Enter company code
C\_\_\_

| For the Fiori App or Transaction code navigation: Click once on your company code, then click | Assign |
|-----------------------------------------------------------------------------------------------|--------|
| <u></u>                                                                                       |        |

and choose your sales organization

| 1) Hit Save – | Save | 2) Hit OK | 3) Hit Exit – | Exit |  |
|---------------|------|-----------|---------------|------|--|
|---------------|------|-----------|---------------|------|--|

Record the system message:

| Message |  |
|---------|--|
|         |  |
|         |  |

# EX 3: Define Distribution Channels, Division, and Loading Groups

# Purpose of Exercise

Distribution channels are created at the client level. Once created, everyone has access for use in their own organizational structure. Distribution channels are used to define the way in which products or services reach your customer.

Divisions are also created at the client level. Once created, everyone has access for use in their own organizational structure. Divisions are a way of grouping materials, products, or services. A product can exist in only one division. It is a way in which you could further divide you distribution channels if you desired to do so.

Loading Groups are created at the client level. Once created they are available for all to use. Loading groups are a way of grouping of materials that share the same loading requirements. They are also used in determining the shipping point in a plant.

| Instructions | To define distribution channels, divisions, and loading groups search for the configuration exercise in "BPI-S4HANA-Supplemental-Config" |
|--------------|----------------------------------------------------------------------------------------------------|
|--------------|----------------------------------------------------------------------------------------------------|

\*Distribution channels, division, and loading groups are already defined in the system. All students will use these Distribution Channels, Division, and Loading Groups for Pen Company.

### Distribution channels to be used for Pen Company

| Distr. Channel | RE (Retail)    |
|----------------|----------------|
| Distr. Channel | WH (Wholesale) |

### Division to be used for Pen Company

Division 01 (General Products)

# Loading groups to be used for Pen Company

LGrp Hand (Load by Hand) LGrp Cart (Handcart)

# EX 4: Assign Distribution Channels to Sales Organization

# **Purpose of Exercise**

This exercise has you assign the different ways in which your products reach your customer to your Sales Organization.

| 1                                    |                                                                                                    |
|--------------------------------------|----------------------------------------------------------------------------------------------------|
| Fiori                                | Assign DC to Sales<br>Org<br>OVXK - EX 4                                                                                                    |
|                                      | Tools $\rightarrow$ Customizing $\rightarrow$ IMG $\rightarrow$ Execute Project $\rightarrow$ SAP Reference IMG                                    |
| Menu Path                            | Enterprise Structure $\rightarrow$ Assignment $\rightarrow$ Sales and Distribution $\rightarrow$ Assign distribution channel to sales organization |
| Trans Code                           | SPRO → OVXK                                                                                                    |
| For Fiori App or 1                   | Transaction code navigation:                                                                                                    |
| Find your sales o                    | rganization in the listing, click on it once, then click                                                                                           |
| Wholesale distrib<br>1) Hit Save –   | ution channels and click Copy .<br>Save 2) Hit OK 3) Hit Exit – Exit                                                                               |
| For SAP GUI me                       | nu path navigation:                                                                                                    |
| Enter the followin                   | g information:                                                                                                    |
| Select                               | New Entries                                                                                                    |
| Enter the follow                     | ing information to assign your Sales Organization to the DCs:                                                                                      |
| <ul><li>SOrg.</li><li>DChl</li></ul> | S<br>RE                                                                                                    |
| <ul><li>SOrg.</li><li>DChl</li></ul> | S<br>WH                                                                                                    |
| 1) Hit Save –                        | 2) Hit OK 3) Hit Exit – Exit                                                                                                    |
| Record the system                    | m message:                                                                                                    |

# EX 5: Assign Division to Sales Organization

# **Purpose of Exercise**

This exercise will have you tie your Divisions, or groupings of materials, to your Sales Organization.

| Fiori      | Assign Div. to Sales<br>Org.<br>OVXA - EX 5                                                                                          |                   |  |  |
|------------|----------------------------------------------------------------------------------------------------|-------------------|--|--|
|            | Tools $\rightarrow$ Customizing $\rightarrow$ IMG $\rightarrow$ Execute Project-                                                     | SAP Reference IMG |  |  |
| Menu Path  | u Path Enterprise Structure $\rightarrow$ Assignment $\rightarrow$ Sales and Distribution $\rightarrow$ Assign to sales organization |                   |  |  |
| Trans Code | SPRO → OVXA                                                                                                    |                   |  |  |

# For Fiori App or Transaction code navigation:

| ind your sales organization in the listing, click on it once, then click Assign and select the division and |  |  |  |  |
|----------------------------------------------------------------------------------------------------|--|--|--|--|
| ick Copy                                                                                                    |  |  |  |  |
| ) Hit Save – 2) Hit OK 3) Hit Exit – Exit                                                                   |  |  |  |  |
| or SAP GUI menu path navigation:                                                                            |  |  |  |  |
| nter the following information:                                                                             |  |  |  |  |
| Select New Entries                                                                                          |  |  |  |  |
| nter the following information to assign your Sales Organization to the Division:                           |  |  |  |  |
| SOrg.         S           Dv         01                                                                     |  |  |  |  |
| ) Hit Save – 2) Hit OK 3) Hit Exit – Exit                                                                   |  |  |  |  |
| Record the system message:                                                                                  |  |  |  |  |
| Message                                                                                                    |  |  |  |  |

# EX 6: Set up Sales Areas

### **Purpose of Exercise**

This exercise will have you create Sales Areas. Sales Areas are made up of a Sales Organization, a Distribution Channel and a Division. Sales Areas are crucial in pricing.

| Fiori      | Set up Sales Areas<br>OVXG - EX 6                                                             |                                      |
|------------|-----------------------------------------------------------------------------------------------|--------------------------------------|
|            | Tools $\rightarrow$ Customizing $\rightarrow$ IMG $\rightarrow$ Execute Project $\rightarrow$ | SAP Reference IMG                    |
| Menu Path  | Enterprise Structure $\rightarrow$ Assignment $\rightarrow$ Sales and Disarea                 | tribution $\rightarrow$ Set up sales |
| Trans Code | SPRO → OVXG                                                                                   |                                      |

Instructions will vary slightly depending upon navigation path (i.e. New Entries vs. Assign).

Enter the following information:

Select New Entries

# Assign all the Distribution channels and Divisions to your Sales Organization as follows:

|       | Message                 |               |               |      |  |  |
|-------|-------------------------|---------------|---------------|------|--|--|
| Re    | cord the system message | ):            |               |      |  |  |
| 1)    | Hit Save – Save         | 2) Hit OK     | 3) Hit Exit – | Exit |  |  |
| AAA   | SOrg.<br>DChl<br>Dv     | S<br>WH<br>01 |               |      |  |  |
| A A A | SOrg.<br>DChl<br>Dv     | S<br>RE<br>01 |               |      |  |  |

# **EX 7: Define Common Distribution Channels**

### **Purpose of Exercise**

This exercise is to define distribution channels that have common master data. The allocation is valid within a sales organization.

| IORI - EX 7            |                                                                                                    |                                                                                                    |                                                                                                    |
|------------------------|----------------------------------------------------------------------------------------------------|----------------------------------------------------------------------------------------------------|----------------------------------------------------------------------------------------------------|
| pols $\rightarrow$ Cus | tomizing $ ightarrow$ IMG $ ightarrow$ Execute Project $ ightarrow$                                                                                                    | SAP Reference IMG                                                                                                    |                                                                                                    |
| ales and Di            | stribution -> Master Data -> Define Com                                                                                                    | mon Distribution Ch                                                                                                    | annels                                                                                                    |
|                        |                                                                                                    |                                                                                                    |                                                                                                    |
|                        | $e^{A}$<br>$e^{A}$<br>$e^{A}$ | ols $\rightarrow$ Customizing $\rightarrow$ IMG $\rightarrow$ Execute Project $\rightarrow$<br>les and Distribution $\rightarrow$ Master Data $\rightarrow$ Define Com<br>RO $\rightarrow$ VOR1 | ols $\rightarrow$ Customizing $\rightarrow$ IMG $\rightarrow$ Execute Project $\rightarrow$ SAP Reference IMG<br>les and Distribution $\rightarrow$ Master Data $\rightarrow$ Define Common Distribution Ch<br>RO $\rightarrow$ VOR1 |

Enter the following information:

### Locate your Sales Organizations S\_ \_ \_ - Verify

First Line – DChl RE

| AA            | DCh-Conds<br>DCh-Cust/Mt                      | RE<br>RE  |               |      |
|---------------|-----------------------------------------------|-----------|---------------|------|
| Ne:<br>≻<br>≻ | kt Line – DChl W⊦<br>DCh-Conds<br>DCh-Cust/Mt | WH<br>WH  |               |      |
| 1) I          | Hit Save –                                    | 2) Hit OK | 3) Hit Exit – | Exit |

Record the system message:

| <b>N</b> essage |  |
|-----------------|--|
|                 |  |
|                 |  |

# EX 8: Define Common Divisions

# **Purpose of Exercise**

This exercise is to define the divisions that common master data should apply to. The definition is valid within each sales organization.

| Fiori      | Define Common<br>Div.<br>VOR2 - EX 8                                                          |                   |
|------------|-----------------------------------------------------------------------------------------------|-------------------|
| Monu Path  | Tools $\rightarrow$ Customizing $\rightarrow$ IMG $\rightarrow$ Execute Project $\rightarrow$ | SAP Reference IMG |
| Menu Fath  | Sales and Distribution $ ightarrow$ Master Data $ ightarrow$ Define Commo                     | n Division        |
| Trans Code | SPRO → VOR2                                                                                   |                   |

Enter the following information:

| ocate your Sales Organization S Verify     |                |               |      |  |  |  |
|--------------------------------------------|----------------|---------------|------|--|--|--|
| <ul><li>DivCon:</li><li>Div-Cus:</li></ul> | 01<br>01       |               |      |  |  |  |
| 1) Hit Save –                              | Save 2) Hit OK | 3) Hit Exit – | Exit |  |  |  |
| Record the system n                        | nessage:       |               |      |  |  |  |

| Message |
|---------|
|         |
|         |

# EX 9: Create Shipping Point

### **Purpose of Exercise**

This exercise has you create a shipping point within your plant. A shipping point is a physical location inside your plant, from which you will ship items. Based on different loading and/or shipping requirements, you can create one or more shipping points to meet your business requirements.

| Fiori      | Create Shipping<br>Point<br>OVXD - EX 9 |                                                                         |                   |
|------------|-----------------------------------------|-------------------------------------------------------------------------|-------------------|
|            | Tools $\rightarrow$ Cus                 | stomizing $\rightarrow$ IMG $\rightarrow$ Execute Project $\rightarrow$ | SAP Reference IMG |
| Menu Path  | ution $\rightarrow$ Define, copy,       |                                                                         |                   |
| Trans Code | SPRO → OV                               | XD                                                                      |                   |

Enter the following information:

Double click on "Define shipping point" (SAP GUI menu path navigation only)

| > Sele                               | ect                                     | New Entries                          |      |
|--------------------------------------|-----------------------------------------|--------------------------------------|------|
| <ul><li>Ship</li><li>Ship</li></ul>  | pping Point:<br>pping Point Description | S<br>Shipping Point                  |      |
| Times                                |                                         |                                      |      |
| <ul><li>Fact</li><li>All o</li></ul> | tory Calendar<br>other fields blank     | US                                   |      |
| Sele                                 | ect                                     | Address                              |      |
| Edit Add                             | dress: <u>S</u>                         |                                      |      |
| Post                                 | tal Code                                | 57069<br>Vermillion                  |      |
| City<br>Cour                         | ntry                                    | US                                   |      |
| Regi                                 | ion                                     | SD                                   |      |
| 1)                                   | Hit Enter –                             | lit Save – 3) Save - 4) Hit Exit – ⊘ | Exit |
| Record t                             | the system message:                     |                                      |      |

| Message |  |  |
|---------|--|--|
|         |  |  |
|         |  |  |

# EX 10: Assign Plant to Sales Organization and Distribution Channel

# **Purpose of Exercise**

This exercise will enable the integration between the Material Management (MM) and the Sales and Distribution (SD) modules. You will need to assign your plant to all combinations of a Sales Organization and a Distribution Channel.

| Fiori      | Assign Plant To<br>Sales Org. & DC<br>OVX6 - EX 10                                                                                                    |                                                                        |                   |          |
|------------|----------------------------------------------------------------------------------------------------|------------------------------------------------------------------------|-------------------|----------|
|            | Tools $\rightarrow$ Cus                                                                                                    | tomizing $\rightarrow$ IMG $\rightarrow$ Execute Project $\rightarrow$ | SAP Reference IMG |          |
| Menu Path  | Enterprise Structure $\rightarrow$ Assignment $\rightarrow$ Sales and Distribution $\rightarrow$ Assign sales organization – distribution channel – plant |                                                                        |                   | gn sales |
| Trans Code | SPRO → OV                                                                                                    | X6                                                                     |                   |          |

Instructions will vary slightly depending upon navigation path (i.e. New Entries vs. Assign).

Select New Entries

Enter the following information:

| AAA | SOrg.<br>DChCust/Mt<br>PInt |      | S<br>RE<br>P |               |      |
|-----|-----------------------------|------|--------------|---------------|------|
| AAA | SOrg.<br>DChCust/Mt<br>PInt |      | S<br>WH<br>P |               |      |
| 1)  | Hit Save –                  | Save | 2) Hit OK    | 3) Hit Exit – | Exit |

# Record the system message:

| Message |  |  |  |
|---------|--|--|--|
|         |  |  |  |
|         |  |  |  |

# EX 11: Assign Shipping Point to Plant

# **Purpose of Exercise**

The purpose of this exercise is to assign your shipping point to your plant. A shipping point can only exist in one plant. However, a plant can have many shipping points. The number of shipping points will be dependent on your business requirements. Remember that a shipping point is a physical location within a plant from which items are shipped.

P999 Pen Inc Warehouse 999

| Fiori      | Assign Shipping<br>Point to Plant<br>OVXC - EX 11                                                                                  |                   |  |  |
|------------|----------------------------------------------------------------------------------------------------|-------------------|--|--|
|            | Tools $\rightarrow$ Customizing $\rightarrow$ IMG $\rightarrow$ Execute Project $\rightarrow$                                      | SAP Reference IMG |  |  |
| Menu Path  | nu Path Enterprise Structure $\rightarrow$ Assignment $\rightarrow$ Logistics Execution $\rightarrow$ Assign shippi point to plant |                   |  |  |
| Trans Code | SPRO → OVXC                                                                                                    |                   |  |  |

Instructions will vary slightly depending upon navigation path (i.e. New Entries vs. Assign).

Enter the following information:

- Select your plant by double-clicking P\_\_\_
- > From the pop-up window, select YOUR shipping point to be assigned to your plant

| Select Copy       | Сору           |               |      |
|-------------------|----------------|---------------|------|
| 1) Hit Save –     | Save 2) Hit OK | 3) Hit Exit – | Exit |
| Record the system | m message:     |               |      |

# Unit 2: SD Master Data

# **Purpose of Unit**

The purpose of Unit 2 is to create master data needed for conducting the customer order management cycle. This will include creating the additional views needed for the material master, creating additional General Ledger accounts, creating customers, assigning a pricing procedure, and creating condition records (pricing). For pricing, we will define prices for materials, specific customer prices, and discounts. In this unit, you will also establish credit limits for your customers and define those material stocks that will be considered when you are conducting an availability check for a sales order.

# EX 12: Create Sales Views for Trading Goods

### **Purpose of Exercise**

This exercise will have you create (extend) the trading good materials created in earlier material management exercises. These new views for the material masters must now be created (extended) to include the sales views in order to make the materials available for sale.

Additionally, materials must have sales views created (extended) for both distribution channels where they will be sold; RE and WH.

| e FI- |
|-------|
| 1     |

Enter the following information (FIORI):

Material type: Trading Goods

(Trans Code & Fiori)

### System Menu Bar: More $\rightarrow$ Defaults $\rightarrow$ Organization levels...

|                 | Organizational Levels | Copy from |
|-----------------|-----------------------|-----------|
| Plant:          | P                     | P         |
| Sales Org.:     | S                     | S         |
| Distr. Channel: | <b>RE</b>             | <b>RE</b> |

Select

### System Menu Bar: More $\rightarrow$ Defaults $\rightarrow$ Views...

> Keep the views selected in Exercise 69. Select the additional views:

Continue

|                           | Sales: Sales Org. Data<br>Sales: Sales Org. Data<br>Sales: General/Plant D                                                                                                   | 1<br>2 <u>(Do not deselect the other views, add to existing)</u><br>ata                                                                   |  |  |
|---------------------------|----------------------------------------------------------------------------------------------------|----------------------------------------------------------------------------------------------------|--|--|
| ΑΑΑΑ                      | Select<br>Material<br>Select<br>Select                                                                                                    | Continue (Enter)<br>BPEN<br>Continue (Fiori) or Next (Trans Code)<br>Create views selected (Above three views should already be selected) |  |  |
|                           | Select                                                                                                    | Continue (Enter)                                                                                                    |  |  |
| <u>Ma</u><br>≽            | <u>ke Sure Plant:, Sales Org.: a</u><br>Select                                                                                                    | nd Distr. Channel: are filled in<br>Continue (Enter)                                                                                      |  |  |
| <u>Sa</u><br>Ge<br>♪<br>♪ | <u>les: Sales org. 1 Tab</u><br><u>neral data</u><br>Division<br>Delivering Plant                                                                                            | 01 (General Products)<br>P                                                                                                    |  |  |
| <u>Ta</u><br>≽            | <u>x data</u><br>Tax Jurisdiction Code                                                                                                    | UTXJ 0 (Exempt)                                                                                                    |  |  |
| S/4                       | HANA - Release July 2018                                                                                                    | Page 15 The Information Systems Department                                                                                                |  |  |
|                           | The University of Arkansas, Walton College<br>© 2008 by SAP AG. All rights reserved. SAP University Alliances & SAP Next Gen Partner<br>Adopted from The Rushmore Group, LLC |                                                                                                    |  |  |

| AAA                               | County Sales Tax<br>City Sales Tax<br>Select                                        | UTX2<br>UTX3<br>Enter      | 0 (Exempt)<br>0 (Exempt)                                                             |
|-----------------------------------|-------------------------------------------------------------------------------------|----------------------------|--------------------------------------------------------------------------------------|
| <u>Sa</u><br><u>Gro</u><br>♪<br>♪ | es: sales org. 2 Tab<br>ouping terms<br>Matl statistics grp:<br>Select              | 1 ("A" materials)<br>Enter |                                                                                      |
| <u>Sal</u><br>Shi<br>≯            | es: General/Plant Tab<br>pping data (time in days)<br>Trans. grp.:<br>Loading Grp.: | 0001<br>HAND               | (Pallets (for route determination))<br>(Load by Hand (shipping point determination)) |
| 1)                                | Hit Save – Save 2)                                                                  | Hit OK 3) Hit Exit -       | Exit                                                                                 |

Complete for the other materials that you sell using the same settings as BPEN\_\_\_:

CPEN\_\_\_ PPEN\_\_\_ BOX\_\_\_

Repeat this process for each material that you will sell in the Distribution channel: WH

# \*Remember to change the defaults from RE and create the WH views for all the materials

Hint: To expedite the Sales view creation process use the "copy" method by entering a material (that has already been extended) in the "Copy from..." field. Then continue as instructed, noticing that the initial materials data defaults into the new materials fields.

Hit Save -

(After each material)

Record the system messages:

Save

Exit

| Material | Created/Extended - RE | Created/Extended - WH |
|----------|-----------------------|-----------------------|
| BPEN     |                       |                       |
| CPEN     |                       |                       |
| PPEN     |                       |                       |
| BOX      |                       |                       |

Hit Exit

# EX 13: Create Sales Revenue and Sales Revenue Deductions Account

# **Purpose of Exercise**

To process billing we will need Profit & Loss Statement accounts for Sales Revenue and Sales Discounts

| Instructions | Search for prior "Create General Ledger Account – Additional Expense Accounts" exercise in the FI-MM module |
|--------------|----------------------------------------------------------------------------------------------------|
|--------------|----------------------------------------------------------------------------------------------------|

Please reference previous exercise to create the following expense accounts:

| Account Number | Short text         | G/L Acct Long Text |
|----------------|--------------------|--------------------|
| 600            | Sales Revenue      | Sales Revenue      |
| 610            | Revenue Deductions | Revenue Deductions |

In addition to the steps from the referenced exercise, please do the following for both accounts:

# CREATE/BANK/INTEREST

Control of document creation

Post Automatically Only:

Checked

# EX 14: Create Business Partner Master Record – Customer

# **Purpose of Exercise**

The purpose of this exercise is to have you create customers. You have already created business partners (Vendors) in both Financial Accounting (FI) and Material Management (MM). Since you are in the Sales and Distribution (SD) module now, you will create general, company code (FI) and sales and distribution (SD) views for your customers. When you created vendors, you could create them centrally – this created all three views from a single point. The same functionality is available for customers. In Sales and Distribution (SD) it is called "Create Complete" indicating that you want to create the General Data, Company Code (FI) and Sales and Distribution views at the same time.

In this exercise you will create five customers. Three of these will be in your retail distribution channel and two will exist in your wholesale distribution channel.

|               | Instructions                                                                  | Search for prior "Create Business Partner Master Record" exercise in the FI-<br>MM module                                                                                                    |    |
|---------------|-------------------------------------------------------------------------------|----------------------------------------------------------------------------------------------------|----|
| AAAAA         | Select<br>Select<br>Business Partn<br>Grouping:<br>Create in BP rc            | Organization<br>OK (on pop-up indicating to choose business partner role)<br>er: BP Rush (use this BP number for all External/Internal numbers)<br>External number assignment (Note capitalizations)<br>le: Business Partner (Gen.) |    |
| <u>A</u><br>N | ddress<br>ame                                                                 |                                                                                                    |    |
| AA            | Title:<br>Name:                                                               | Company<br>The Rushmore Group, LLC                                                                                                    |    |
| <u>S</u>      | earch Term<br>Search Term 1/                                                  | /2: (Your BPI Number)                                                                                                    |    |
| S A A A A A   | tandard Address<br>Postal code<br>City<br>Country<br>Region<br>Transportation | 57069<br>Vermillion<br>US<br>SD<br>Zone Enter appropriate Transportation zone (used for route determination)                                                                                                    |    |
| <u>C</u><br>≽ | <u>ommunication</u><br>Language                                               | English                                                                                                    |    |
|               | 1) Hit Save –                                                                 | 2) Hit OK -                                                                                                    |    |
| AA            | Select<br>Change BP role                                                      | Switch between Display and Change<br>e to FI Customer                                                                                                    |    |
| M<br>S<br>C   | lenu->More->Com<br>elect<br>ompany Code                                       | pany Code<br>Company Code (Maximize screen to view)<br>C                                                                                                    |    |
| S             | /4HANA - Release                                                              | e July 2018 Page 18 The Information Systems Department                                                                                                    | nt |

S/4HANA - Release July 2018 Page 18 The Information Systems Departmen The University of Arkansas, Walton College © 2008 by SAP AG. All rights reserved. SAP University Alliances & SAP Next Gen Partner Adopted from The Rushmore Group, LLC

| Cu:<br>><br>>                              | stomer: Accounting Manage<br>Reconciliation Acct:<br>Sort Key                                                                                      | <u>jement</u><br>110<br>001                                                |
|--------------------------------------------|----------------------------------------------------------------------------------------------------|----------------------------------------------------------------------------|
| <u>Cu</u> :<br>≻                           | stomer: Payment Transact                                                                                                    | i <u>on</u><br>0001                                                        |
|                                            | 1) Hit Save                                                                                                    | – 2) Hit OK -                                                              |
|                                            | Make note of the Customer number assigned under the                                                                                                | internal<br>"Company Code" section (entry at the bottom of this exercise). |
|                                            | Change BP role to                                                                                                    | Customer                                                                   |
| A<br><u>Sal</u><br>A<br>A<br>A<br>A        | Menu->More->Sales and Di<br>es Area<br>Sales Org.<br>Distr. Channel<br>Division                                                                    | stribution<br>S<br>RE<br>01                                                |
| Orc<br>Orc<br>≻<br>Pric                    | <u>ders TAB:</u><br>ler<br>Sales District:<br>Currency:<br>cing/Statistics<br>Price Group                                                          | APPROPRIATE location<br>USD                                                |
|                                            | Cust.Pric.Procedure                                                                                                    | 1 (standard)                                                               |
| Shi<br>Shi<br>A<br>A<br>A<br>A<br>Par<br>A | pping TAB:<br>pping<br>Delivery priority<br>Order Combination<br>Delivering Plant<br>Shipping Conditions<br>tial deliveries<br>Max.part.deliveries | 02 (normal item)<br>Selected (default)<br>P<br>01 (standard)<br>3          |
| Bill<br>Del<br>><br>><br>Acc<br>>          | ing TAB:<br>ivery and payment terms<br>Incoterms<br>Incoterms Location 1:<br>Payment terms<br>counting<br>Acct Assmt Grp Cust.                     | FOB<br>Origin Shipping Dock<br>0001<br>01 (Domestic Revenues)              |
| $\rightarrow$                              | <u>es</u><br>Tax Classification                                                                                                    | 0 (for all 3 tax categories)                                               |
|                                            | 1) Hit Save                                                                                                    | – 2) Hit OK -                                                              |
| $\blacktriangleright$                      | Change BP role to                                                                                                    | SAP Credit Management                                                      |
| ۶                                          | Menu->More->Credit Segm                                                                                                    | ent Data                                                                   |

| S/4HANA - Release July 2018  | Page 19                    | The Information Systems Department |
|------------------------------|----------------------------|------------------------------------|
| The Univ                     | versity of Arkansas, Walto | on College                         |
| © 2008 by SAP AG. All rights | reserved. SAP University   | Alliances & SAP Next Gen Partner   |
| Adopt                        | ted from The Rushmore (    | Group, LLC                         |

Credit Segment: 0000 Main Credit Segment

# Credit Limit and Control TAB: Credit Limit Select Limit Defined > Limit: \$5,000 1) Hit Save – Save 2) Hit OK

# Create the remaining customers using the previous steps with the appropriate changes documented below.

If you have not left BP, you can use the following steps to create new business partners. More > Business Partner > Create > Organization (do this after each organization is saved)

| Customer:         | SAP, America   | Promotional<br>Products      | Pleasure Boats                 | SAP, America -<br>UAP |
|-------------------|----------------|------------------------------|--------------------------------|-----------------------|
| Business Partner: | BPSAP          | BPProd                       | BPBoats                        | BPUAP                 |
|                   |                | Address                      |                                |                       |
|                   |                | <u>Name</u>                  |                                |                       |
| Name:             | SAP, America   | Promotional<br>Products, Inc | Pleasure Boats<br>Buying Group | SAP, America –<br>UAP |
|                   | <u>9</u>       | Standard Address             |                                |                       |
| Postal Code:      | 19073          | 95814                        | 33010                          | 19073                 |
| City:             | Newtown Square | Sacramento                   | Miami                          | Newtown Square        |
| Region:           | PA             | CA                           | FL                             | PA                    |

For BP role FI Customer – Instruction remains the same

For BP role Customer, instruction remains the same except for distributional channel.

| Customer:       | SAP, America | Promotional<br>Products | Pleasure<br>Boats | SAP,<br>America -<br>UAP | Tanager<br>Leasing |
|-----------------|--------------|-------------------------|-------------------|--------------------------|--------------------|
|                 |              | Sales A                 | rea               |                          |                    |
| Distr. Channel: | RE           | WH                      | WH                | RE                       | RE                 |

### For BP role SAP Credit Management

| Customer: | SAP, America | Promotional<br>Products | Pleasure<br>Boats | SAP,<br>America -<br>UAP | Tanager<br>Leasing |
|-----------|--------------|-------------------------|-------------------|--------------------------|--------------------|
|           |              | Credit Li               | <u>mit:</u>       |                          |                    |
| Limit:    | \$25,000     | \$2,500                 | \$5,000           | N/A                      | \$1,000            |

### For Tanager Leasing Only

If you have not left BP, you can use the following steps to open a previous business partner. More > Business Partner > Open (enter the BP number)

| S/4HANA - Release July 2018  | Page 20                    | The Information Systems Department |
|------------------------------|----------------------------|------------------------------------|
| The Univ                     | versity of Arkansas, Walto | on College                         |
| © 2008 by SAP AG. All rights | reserved. SAP University   | Alliances & SAP Next Gen Partner   |
| Adopt                        | ted from The Rushmore 0    | Group, LLC                         |

| Customer:                | Tanager Leasing        |
|--------------------------|------------------------|
| Business Partner:        | BPTanag                |
| Note: Switch between Dis | play and Change        |
| <u>Ad</u>                | ldress                 |
| <u>Standa</u>            | rd Address             |
| Transportation Zone:     | Enter appropriate zone |

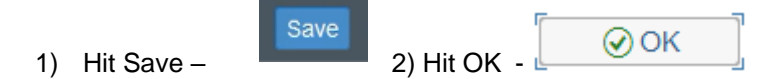

Select Change BP role to

Switch between Display and Change (if Necessary) FI Customer

# Customer: General Data

General Data

> Vendor: BP\_\_\_Tanag

A warning message may appear that says, "Vendor is not currently referenced and will be updated accordingly". This warning message is a confirmation that you want to link the customer you are creating with the same named vendor. Click the "OK" button on the warning message dialog box.

Click 'Ok' for warning message about reconciliation required, as it will be completed in the following step.

Continue completing the appropriate fields for the FI Customer Role.

Note: If the Reconciliation acct field is not available, click on the button under the **Company Code** area. In the "FI Customer Create: Company Codes" pop-up window, select your company code and also select the "Customer" check box to add a customer role to the ✓ Adopt button. This also allows you to proceed with entering the vendor. Click on the

Reconciliation account and other fields required.

# The remaining directions are the same as the other business partners.

Record the system message:

| Customer                    | Customer External<br>Number | Customer Internal Number |
|-----------------------------|-----------------------------|--------------------------|
| The Rushmore Group, LLC     |                             |                          |
| SAP, America                |                             |                          |
| Promotional Products, Inc   |                             |                          |
| Pleasure Boats Buying Group |                             |                          |
| SAP, America – UAP          |                             |                          |
| Tanager Leasing             |                             |                          |

□ → Company Codes

# EX 15: Assign Ship-to party

# **Purpose of Exercise**

In this exercise you will assign an alternative ship-to location or goods recipient. SAP, America has an organization to which they wish to have you ship directly. This new ship-to or goods recipient party is SAP, America – UAP (University Alliance Program). In order to do this you will assign a specific ship-to customer for this separate address.

|     | Instructions                                                    | Search for prior "Create E<br>MM module | Business Partner Master Record" exercise in the FI-                   |
|-----|-----------------------------------------------------------------|-----------------------------------------|-----------------------------------------------------------------------|
| Cli | ck the Open BP                                                  | button.                                 |                                                                       |
| En  | ter the following i                                             | information:                            |                                                                       |
| ~   | Business Partne                                                 | er:                                     | BPSAP                                                                 |
|     | Select<br>Change BP role<br>Menu->More->                        | e to<br>Sales and Distribution          | Switch between Display and Change<br>Customer                         |
| Pa  | rtner Functions<br>Add a new row<br>PR<br>Number<br>Click Enter | TAB:<br>by entering:                    | SH (Ship-to party)<br>Internal customer number for SAP, America – UAP |
|     | 1) Hit Save –                                                   | 2) Hit OK -                             | ⊗ OK ]                                                                |
| Re  | cord the system                                                 | message:                                |                                                                       |
|     | Message                                                         |                                         |                                                                       |

# EX 16: Create Condition Record

### **Purpose of Exercise**

In this exercise you will create three different condition records:

- 1) Material prices that any customer would pay
- 2) Special price for a specific customer (with specified validity period)
- 3) Customer specific discount (pricing scale).

The customer specific discount condition type is currently set for Item condition (line item) but could be changed to Header condition in configuration. If it is set to a Header condition, the discount would apply to the order as a whole rather than to the individual line items in the order.

Prices are defined by Sales Organization and Distribution Channel.

| Fiori      | Create Condition<br>Record<br>VK31 - EX 16                                                                             |
|------------|----------------------------------------------------------------------------------------------------|
| Menu Path  | Logistics $\rightarrow$ Sales and Distribution $\rightarrow$ Master Data $\rightarrow$ Conditions $\rightarrow$ Create |
| Trans Code | VK31                                                                                                    |

# **Create Material Price**

| Left side menu option | > 🗅 Prices | $\rightarrow$ | 🕒 Material Price |
|-----------------------|------------|---------------|------------------|
|                       |            |               |                  |

Enter the following information to set up retail prices:

| $\succ$ | Select             | 🚺 ty SOrg. DChl Material ReSt |
|---------|--------------------|-------------------------------|
| ≻       | Sales Organization | S                             |

Distribution Channel RE

Enter the following material and pricing information:

| Condition Type | Material | Amount  |
|----------------|----------|---------|
| PR00           | BPEN     | \$ 1.09 |
| PR00           | CPEN     | \$ 2.29 |
| PR00           | PPEN     | \$ 9.95 |
| PR00           | BOX      | \$ 0.49 |

The system will automatically enter the material descriptions, units of measure, and validity dates.

Select save

| <u> </u> | av   |     |  |
|----------|------|-----|--|
| 0        | CI V | · • |  |
|          |      |     |  |

Record the system message:

| Message |
|---------|
|         |

Enter the following information to set up wholesale prices:

- Sales Organization
   S \_ \_ \_
- Distribution Channel WH

Enter the following material and pricing information:

| Condition Type | Material | Amount  |
|----------------|----------|---------|
| PR00           | BPEN     | \$ 0.89 |
| PR00           | CPEN     | \$ 1.99 |
| PR00           | PPEN     | \$ 7.50 |
| PR00           | BOX      | \$ 0.49 |

The system will automatically enter the material descriptions, units of measure, and validity dates.

Select save

| c, | -  | 10 |  |
|----|----|----|--|
| э  | a١ | /e |  |
|    |    |    |  |

Record the system message:

Message

# **Create Customer Specific Material Price**

| Left side menu option                                                                                                    | > 🗅 Prices           | → (⊖ Indi     | ividual Prices   |                     |  |  |
|----------------------------------------------------------------------------------------------------|----------------------|---------------|------------------|---------------------|--|--|
| Enter the following                                                                                                    | information:         |               |                  |                     |  |  |
| Select                                                                                                    |                      | 🚺 / SOrg. DCl | hl Material ReSt |                     |  |  |
| Sales Org                                                                                                    | anization            | S             |                  |                     |  |  |
| <ul> <li>Distribution Channel</li> </ul>                                                                                   |                      | RE            | RE               |                     |  |  |
| <ul> <li>Customer</li> </ul>                                                                                               |                      | SAP, America  |                  |                     |  |  |
| Enter the following                                                                                                    | material and pricing | information:  |                  |                     |  |  |
| (Co) Condition                                                                                                    | Material             | Amount        | Valid From       | Valid to            |  |  |
| PR00                                                                                                    | CPEN                 | \$ 2.09       | Today's Date     | 3 months from today |  |  |
| PR00                                                                                                    | PPEN                 | \$ 8.50       | Today's Date     | 3 months from today |  |  |
| The system will automatically enter the material descriptions, units of measure, and validity dates.         > Select save |                      |               |                  |                     |  |  |

Record the system message:

| Message |  |  |  |
|---------|--|--|--|
|         |  |  |  |
|         |  |  |  |
| 11      |  |  |  |

# **Create Customer Discount**

|                                                                                                    | Left side<br>menu option                   | > 🗅 Discount:                    | s/Surcharges $\rightarrow$ () By Customer                                                                                                    |  |  |
|----------------------------------------------------------------------------------------------------|--------------------------------------------|----------------------------------|----------------------------------------------------------------------------------------------------|--|--|
| Er                                                                                                    | nter the following                         | j information:                   |                                                                                                    |  |  |
|                                                                                                    | Select                                     |                                  | CnTy SOrg. DChl Customer ReSt                                                                                                    |  |  |
| ۶                                                                                                    | Sales Organiz                              | ation                            | S                                                                                                    |  |  |
| ۶                                                                                                    | Distribution Cl                            | nannel                           | WH                                                                                                    |  |  |
| <u>C</u><br>≽                                                                                                    | ustomer with Rel<br>(Co) Conditior         | <u>lease Status</u><br>า         | K007                                                                                                    |  |  |
| ۶                                                                                                    | Customer                                   | ,                                | Promotional Products, Inc.                                                                                                    |  |  |
| <ul> <li>Click on the scales</li> <li>button to give the customer a discount of 5% for order values between \$1,000.00 and \$1,999.99 and a discount of 8% for order values between \$2,000.00 and \$2,999.99 and a discount of 10% for orders larger than \$2,999.99.</li> </ul> |                                            |                                  | button to give the customer a discount of 5% for order values<br>99.99 and a discount of 8% for order values between \$2,000.00 and<br>10% for orders larger than \$2,999.99. |  |  |
|                                                                                                    |                                            | Scale va<br>Scale va<br>Scale va | alue 1000.00Amount 5alue 2000.00Amount 8alue 3000.00Amount 10                                                                                                    |  |  |
| 1)                                                                                                    | 1) Hit Save – 2) Hit OK 3) Hit Exit – Exit |                                  |                                                                                                    |  |  |
| Re                                                                                                    | ecord the system                           | n message:                       |                                                                                                    |  |  |
| ŀ                                                                                                    | Message                                    |                                  |                                                                                                    |  |  |
|                                                                                                    | ł                                          |                                  |                                                                                                    |  |  |

# Unit 3: SD Rules

# **Purpose of Unit**

The purpose of Unit 3 is to complete some final details necessary to prepare you for the comprehensive system test that begins in the next unit. This unit will have you create some specialized master data as well as complete the final configuration steps of shipping point and revenue account assignment determinations.

# EX 17: Assign Sales Areas to Pricing Procedure

# **Purpose of Exercise**

The purpose of this exercise is to link your sales area to a pricing procedure. The RVAAPC pricing procedure is a standard pricing procedure with jurisdiction code. The pricing procedure which will be discussed in detail in the next unit is the way prices are assigned to individual line items in your order as well as discounts, surcharges, etc.

| Fiori      | Assign Sales Areas<br>to Pricing<br>OVKK - EX 17                                                                                                    |               |  |  |
|------------|----------------------------------------------------------------------------------------------------|---------------|--|--|
|            | Tools $\rightarrow$ Customizing $\rightarrow$ IMG $\rightarrow$ Execute Project $\rightarrow$                                                               | Reference IMG |  |  |
| Menu Path  | Sales and Distribution $\rightarrow$ Basic Functions $\rightarrow$ Pricing $\rightarrow$ Pricing Control $\rightarrow$ Define and Assign Pricing Procedures |               |  |  |
| Trans Code | OVKK                                                                                                    |               |  |  |

Double click on Set Pricing Procedure Determination (SAP GUI menu path navigation only)

Exit

Enter the following information:

Select New Entries

Verify details of:

| <u>Sales</u> | <b>Distribution</b> | <u>Division</u> | Doc. Pricing | Cust. Pric. | Pricing   |
|--------------|---------------------|-----------------|--------------|-------------|-----------|
| Organization | <u>Channel</u>      |                 | <u>Proc</u>  | Procedure   | Procedure |
| S            | RE                  | 01              | A            | 1           | RVAAPC    |
| S            | WH                  | 01              | A            | 1           | RVAAPC    |

1) Hit Save - Save 2) Hit Exit -

Record the system message:

# EX 18: Create Shipping Point Determination

# **Purpose of Exercise**

In this exercise you will create the table that will determine the shipping point to be used in your plant. While you have only created one shipping point, you still need to create the determination table. In determining the shipping point, the following are considered:

- The Plant from the (1) Customer Ship-to Master or the (2) Material Master,
- The Shipping Conditions from the customer master, and
- The Loading Group from the material master.

| Fiori      | Create Shipping<br>Point Determination<br>OVL2 - EX 18      |                                                                                                    |                                                      |  |
|------------|-------------------------------------------------------------|----------------------------------------------------------------------------------------------------|------------------------------------------------------|--|
| Menu Path  | Tools → Cus<br>Logistics Ex<br>Shipping Poi<br>Assign Shipp | tomizing → IMG → Execute Project→<br>ecution → Shipping → Basic Shipping<br>int and Goods Receiving Point Determ<br>ping Points | ଝିଙ୍ SAP Reference IMG<br>J Functions →<br>ination → |  |
| Trans Code | OVL2                                                        |                                                                                                    |                                                      |  |

Enter the following information:

Select New Entries

Shipping Point Information:

| SC (Shipping condition): | LGrp<br>(Loading group): | PInt<br>(Plant): | PrShP (Proposed Shipping point): |
|--------------------------|--------------------------|------------------|----------------------------------|
| 01 (Standard)            | HAND (Load by Hand)      | P                | S                                |
| 01 (Standard)            | CART (Handcart)          | P                | S                                |

1) Hit Save - Save 2) Hit Exit - Exit

# Record the system message:

| Message |  |  |  |
|---------|--|--|--|
|         |  |  |  |
|         |  |  |  |

# EX 19: Create Revenue Account Assignment Key

# **Purpose of Exercise**

This exercise creates the automatic posting of revenues when the billing document is created. At time of billing revenues are posted to the General Ledger Account. Which account to be posted is determined by a combination of:

- The Sales Organization,
- The Account assignment key, and
- The Account Assignment Group (Customer Master)

| Fiori      | Create Rev Acct<br>Assign Key<br>VKOA - EX 19                                                                                                    |                     |
|------------|----------------------------------------------------------------------------------------------------|---------------------|
|            | Tools $\rightarrow$ Customizing $\rightarrow$ IMG $\rightarrow$ Execute Project $\rightarrow$                                                                               | ୈ SAP Reference IMG |
| Menu Path  | Sales and Distribution $\rightarrow$ Basic Functions $\rightarrow$ Account Assignment/Costing $\rightarrow$ Revenue Account Determination $\rightarrow$ Assign G/L Accounts |                     |
| Trans Code | VKOA                                                                                                    |                     |

Select Table 2: "Cust.Grp/Account Key"

Enter the following information:

Select New Entries

Account assignment information:

| <u>App</u> | <u>CndTy.</u> | <u>ChAc</u> | SOrg. | AAGC | ActKy | <u>G/L Account</u> |
|------------|---------------|-------------|-------|------|-------|--------------------|
| V          | KOFI          | C           | S     | 01   | ERL   | 600                |
| V          | KOFI          | C           | S     | 01   | ERS   | 610                |

1) Hit Save -

2) Hit Exit – Exit

Record the system message:

Save

# EX 20: Check Stock Status

# **Purpose of Exercise**

The purpose of this exercise is to obtain current inventory information about your products.

| Fiori      | Check Stock Status<br>MMBE - EX 20                                                                                                    |
|------------|----------------------------------------------------------------------------------------------------|
| Menu Path  | Logistics $\rightarrow$ Materials Management $\rightarrow$ Inventory Management $\rightarrow$ Environment $\rightarrow$ Stock $\rightarrow$ Stock Overview |
| Trans Code | ММВЕ                                                                                                    |

Enter the following information:

Database selections

Material

(Any material from your sales order)

- Plant
- Select Execute
- P\_\_\_ Execute
- Select the plant line in the display.
- Select

- This will open a pop-up window showing the details of the inventory by stock type at the level you selected.
- > Record the unrestricted use quantity (Unrestricted use) stock type
- > Record the sales orders quantity (Sales orders) stock type
- > Record the delivery quantity (Scheduled for delivery) stock type

Record the storage location and quantity of inventory for each Stock type:

| Plant                  | DDEN     | CDEN     | DDEN     | BOX      |  |
|------------------------|----------|----------|----------|----------|--|
| Storage Location       |          |          |          | BOX      |  |
| Stock Type             | Quantity | Quantity | Quantity | Quantity |  |
| Unrestricted Use       |          |          |          |          |  |
| Sales Orders           |          |          |          |          |  |
| Scheduled for Delivery |          |          |          |          |  |

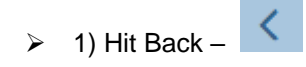

# **Unit 4: Creating Sales Orders**

# **Purpose of Unit**

The purpose of Unit 4 is to provide a comprehensive testing of the organizational and master data, you have set up using a series of transactions. These transactions will provide you with an understanding of how the options you selected during configuration impact your transactions.

- Standard Sales Order
- Sales Order using Customer Info Record
- Sales Order with a Scheduling Agreement
- Sales Order with Item Proposal
- Sales Order with a Value Discount

You will create a sales order using your customer info record for Pleasure Boats Buying Group and then complete the order to cash business process.

Also, you will create a sales order using a scheduling agreement for The Rushmore Group and deliver against the scheduling agreement.

Lastly, you will create two additional sales orders. One sales order using the item proposal and the second sales order that will result in a credit warning, as well as request more goods than you have for sale. This will require you to run Material Requirements Planning, convert purchase requisitions to purchase orders, receive the goods, receive the invoices, and post payment to the vendors. The deliveries for these sales orders will be completed in the next unit.

# EX 21: Create Standard Sales Order

# Purpose of Exercise

This exercise will have you create a sales order. This if the first exercise that will test the configuration of your system as a trading goods company.

| Fiori                                                                                                    | ales Order<br>21                                                                                            |                                                                                                |                                                    |  |
|----------------------------------------------------------------------------------------------------|----------------------------------------------------------------------------------------------------|------------------------------------------------------------------------------------------------|----------------------------------------------------|--|
| Menu Path Logis                                                                                                    | Logistics $\rightarrow$ Sales and Distribution $\rightarrow$ Sales $\rightarrow$ Order $\rightarrow$ Create |                                                                                                | rder $\rightarrow$ Create                          |  |
| Trans Code VA01                                                                                                    |                                                                                                    |                                                                                                |                                                    |  |
| Enter the following inforr <ul> <li>Order type</li> </ul>                                                                    | nation:<br>OR                                                                                               | R                                                                                              |                                                    |  |
| Organizational Data➤Sales Organization➤Distribution channel➤Division                                                         | S_<br>RE<br>01                                                                                              |                                                                                                |                                                    |  |
| <ul> <li>Continue</li> <li>Sold-To Party</li> <li>Ship-To-Party</li> <li>Cust. Reference</li> <li>Cust. Ref. Date</li> </ul> | (Cu<br>(Cu<br>(Cu<br>To                                                                                     | ustomer # for The Rushmo<br>ustomer # for The Rushmo<br>ustomer # for The Rushmo<br>day's date | re Group, LLC)<br>re Group, LLC)<br>re Group, LLC) |  |
| <u>Sales TAB</u><br>➢ Req. Deliv. Date                                                                                       | (3)                                                                                                    | days from today)                                                                               |                                                    |  |
| Item Overview TAB<br>Enter the following:<br>> Requested Deliv.Date                                                          | te (3                                                                                                    | days from today)                                                                               |                                                    |  |
| Enter the following:                                                                                                    | Enter the following:                                                                                        |                                                                                                |                                                    |  |
| Material                                                                                                    | QTY                                                                                                    |                                                                                                |                                                    |  |
| BPEN                                                                                                    | 250                                                                                                    |                                                                                                |                                                    |  |

| BPEN | 250 |
|------|-----|
| CPEN | 100 |
| PPEN | 50  |
| BOX  | 150 |

# **Review- On the Sales Tab**

Item Specific Data:

- Select line item 10  $\triangleright$
- **1**(3)**1**  $\geq$
- (Conditions) Review item pricing ⊳

S/4HANA - Release July 2018

The Information Systems Department Page 32 The University of Arkansas, Walton College © 2008 by SAP AG. All rights reserved. SAP University Alliances & SAP Next Gen Partner Adopted from The Rushmore Group, LLC

| What is the price per unit for BPEN?                                                                                |
|----------------------------------------------------------------------------------------------------|
| > (Back)                                                                                                    |
| Select line item 20                                                                                                 |
| Schedule lines for item)                                                                                            |
| What is the date for the confirmed quantity?                                                                        |
| > (Back)                                                                                                    |
| Select line item 30                                                                                                 |
| > (Check availability)                                                                                              |
| > What is a confirmed quantity? Does it match the open                                                              |
| quantity? Choose the "Complete delivery" green check.                                                               |
| Header Data:<br>System Menu Bar: Goto $\rightarrow$ Header $\rightarrow$ Sales                                      |
| Sales TAB Note and record the pricing procedure                                                                     |
| Conditions TAB<br>Note and record the net value for the order – this is the total of all line items \$ (\$1,072.50) |
| 1) Hit Save – 2) Hit OK 3) Hit Exit – Exit                                                                          |

# EX 22: Create Delivery Note, Picking, and Post Goods Issue for Sales Order

# **Purpose of Exercise**

The purpose of this exercise is to create a delivery based on the customer's order. Creating the delivery brings your order to the point where stock availability is re-determined, and the quantity of ordered items are moved to a scheduled for delivery stock status.

The purpose of this exercise is to pick the materials. The delivery note indicates the quantity of the proposed materials per delivery.

This exercise will have you post goods issue. Post goods issue reduces unrestricted stock to reflect the inventory shipped. This is the time at which the ownership of the goods changes from you to the customer. These goods have left your plant and are now owned by your customer. Both inventory and costs of goods sold are impacted by this transaction.

If you have shipped or sold the goods FOB Destination, the actual change of ownership takes place at the time the goods are received at the customer's location. However, the system reflects the materials are no longer available in your stock at the time of post good issue.

| Fiori      | Create Delivery<br>Note for Sales<br>VL01N - EX 22                                                                                                    |  |  |
|------------|----------------------------------------------------------------------------------------------------|--|--|
| Menu Path  | Logistics $\rightarrow$ Sales and Distribution $\rightarrow$ Shipping and Transportation $\rightarrow$<br>Outbound Delivery $\rightarrow$ Create $\rightarrow$ Single Document $\rightarrow$<br>With Reference to Sales Order |  |  |
| Trans Code | VL01N                                                                                                    |  |  |

Enter the following information:

| ≻                | Shipping point: | S                                                           |
|------------------|-----------------|-------------------------------------------------------------|
| Sa               | es order data   |                                                             |
| $\triangleright$ | Selection date: | (Enter a date 7 days from today)                            |
| $\triangleright$ | Order:          | (Enter the order number of the sales order created earlier) |

Continue

The system defaults the items and quantities from the sales order that are scheduled to be delivered.

# Item Overview Tab

| ite              |                                        |                            |                                    |
|------------------|----------------------------------------|----------------------------|------------------------------------|
| $\triangleright$ | Click on the line item 10              |                            |                                    |
| ۶                | (Item Details)                         |                            |                                    |
| ۶                | What is the picking status?            |                            |                                    |
| ≻                | (Back)                                 |                            |                                    |
| ۶                | Is the Deliv. Qty for each item the sa | ame as the Open Qty?       |                                    |
| S/4              | HANA - Release July 2018               | Page 34                    | The Information Systems Department |
|                  | The Univ                               | ersity of Arkansas, Walton | n College                          |

© 2008 by SAP AG. All rights reserved. SAP University Alliances & SAP Next Gen Partner Adopted from The Rushmore Group, LLC

# Picking Tab:

- > Enter the Storage location for each item
- Sloc: 10 (Inventory)
- > Enter Pick quantity to match the proposed delivery quantity
- Picked Qty = Deliv. Qty

Select Post Goods Issue

1) Hit Exit - Exit

# Record the system message:

# EX 23: Bill Customer

# Purpose of Exercise

This exercise will create the billing document for the customer. It is at this time when the revenue is recognized and posted to the general ledger. Once the post goods issue has been completed, you can bill your customer for those goods.

| Fiori      | Bill Customer<br>VF01 - EX 23                                                                                            |
|------------|----------------------------------------------------------------------------------------------------|
| Menu Path  | Logistics $\rightarrow$ Sales and Distribution $\rightarrow$ Billing $\rightarrow$ Billing Document $\rightarrow$ Create |
| Trans Code | VF01                                                                                                    |

The system will default the last delivery document created. If not enter your delivery document number from the previous exercise.

> Hit Execute

The system displays the customer and the materials on the delivery with total values to be billed.

Record the billing document number that is displayed at the bottom of the screen \_\_\_\_\_

Record the system message:

| Message |  |  |
|---------|--|--|
|         |  |  |

# EX 24: Post Receipt of Customer Payment

### **Purpose of Exercise**

This exercise will see your customer paying the invoice you created in the billing exercise. The payment will be posted to the general ledger accounts. This entry will increase the bank account and reduce the customer's account receivable balance as well as the account receivable reconciliation account.

| Fiori      | Post Receipt of<br>Customer Payment<br>F-28 - EX 24                                                                                         |
|------------|----------------------------------------------------------------------------------------------------|
| Menu Path  | Accounting $\rightarrow$ Financial Accounting $\rightarrow$ Accounts Receivable $\rightarrow$ Document Entry $\rightarrow$ Incoming Payment |
| Trans Code | 28                                                                                                    |

Enter the following information:

| AAA                 | Document Date:<br>Company Code:<br>Currency/Rate: | Today's date<br>C<br>USD                                    |
|---------------------|---------------------------------------------------|-------------------------------------------------------------|
| <u>Ba</u><br>≯<br>≯ | <u>nk data:</u><br>Account:<br>Amount:            | 100<br>(Enter the amount of the payment (from sales order)) |
| <u>Op</u><br>≽      | <u>en item selection</u><br>Account:              | (Customer # for The Rushmore Group, LLC)                    |

Select Process open items

If the "Not Assigned" in the bottom right hand corner is not 0.00, then click on the \$\$ amount(s) under the USD Gross column that does not represent your invoice. Ensure "Not Assigned" field equals zero.

Hit Save - Save

Record the document number for this posting \_\_\_\_\_\_

1) Hit Exit - Exit

# Record the system message:

# **EX 25: Review Document Flow**

# **Purpose of Exercise**

This exercise provides you with exposure to a powerful tool in customer order management. The document flow provides a look at the entire transaction from beginning to the end. In this example, you have created an order, a delivery, posted goods issue, billed the customer and received payment. To examine the flow, you can begin with any one of these document numbers and the document flow will show an audit trail of all documents tied to that number.

| Fiori      | Review Document<br>Flow<br>VA03 - EX 25 |                                                                                   |
|------------|-----------------------------------------|-----------------------------------------------------------------------------------|
| Menu Path  | Logistics $\rightarrow$                 | Sales and Distribution $ ightarrow$ Sales $ ightarrow$ Order $ ightarrow$ Display |
| Trans Code | VA03                                    |                                                                                   |

- Document: Enter your sales order number  $\geq$
- Select Continue
- Select Line with your Sales Order number  $\geq$

### System Menu Bar: More $\rightarrow$ Environment $\rightarrow$ Display Document Flow

The system displays a list of documents associated with the order.

- Click on the line of the GD goods issue: delvy 49000 .... ###  $\triangleright$
- Select  $\triangleright$

**Display Document** 

The system displays the material document with a goods movement "601", which is the movement type for goods issue to a delivery note (Post Goods Issue).

- Account Assignment to view the account postings for this goods movement Select
- Select  $\triangleright$

- Exit
- to return to the Document Flow Screen

It can be seen that the:

- 1. The entire document flow is shown.
- 2. There are no open documents.
- 3. The business cycle is complete.

| Document                            | Quantity | Unit | Ref. Value | Currency | On         | Status    |
|-------------------------------------|----------|------|------------|----------|------------|-----------|
| ✓                                   | 2        | EA   | 6,000.00   | USD      | 05/27/2016 | Completed |
| Outbound Delivery 0080000000 / 10   | 2        | EA   |            |          | 05/27/2016 | Completed |
| 🗐 Picking Request 20160527 / 10     | 2        | EA   |            |          | 05/27/2016 | Completed |
| GD goods issue:delvy 4900002053 / 1 | 2        | EA   | 2,800.00   | USD      | 05/27/2016 | Complete  |
| Invoice 009000002 / 10              | 2        | EA   | 6,000.00   | USD      | 05/27/2016 | Completed |
| Accounting Document 0090000002      | 2        | EA   |            |          | 05/27/2016 | Cleared   |
|                                     |          |      |            |          |            |           |

S/4HANA - Release July 2018 The Information Systems Department Page 38 The University of Arkansas, Walton College © 2008 by SAP AG. All rights reserved. SAP University Alliances & SAP Next Gen Partner Adopted from The Rushmore Group, LLC

# EX 26: Create Customer Material Info Record

# **Purpose of Exercise**

This exercise introduces you to the concept of Customer Material Information Records. When a customer wishes to order materials from us using a different naming convention than you do, you can set up a Customer Material Info Record which allows us to enter materials by the customer's specific naming convention. This is especially true in the wholesale area. Customers order products by their product number not necessarily your product number. SAP provides for the translation of these materials into your material names, which enables the customer and your sales representative to communicate clearly.

| Fiori      | Create Cust. Mat.<br>Info Record<br>VD51 - EX 26 |                                                                                                    |
|------------|--------------------------------------------------|----------------------------------------------------------------------------------------------------|
| Menu Path  | Logistics → Sales a<br>Customer Material I       | nd Distribution $\rightarrow$ Master Data $\rightarrow$ Agreements $\rightarrow$ nformation $\rightarrow$ Create |
| Trans Code | VD51                                             |                                                                                                    |

Enter the following information:

Customer (Customer # for Pleasure Boats Buying Group)

WH

Save

- Sales Organization
   S\_\_\_
- Distribution Channel
- Continue
- > Enter the following materials and the corresponding customer material name as indicated:

Material – Customer Specific Information:

| Material No | Pleasure Boats Buying Group Material Number |
|-------------|---------------------------------------------|
| BPEN        | Pen-Low                                     |
| CPEN        | Pen-Med                                     |
| PPEN        | Pen-High                                    |
| BOX         | Pen-Box                                     |

> 1) Hit Enter 2) Hit Save -

3) Hit Exit – Exit

Record the system message:

| Message |  |  |
|---------|--|--|
|         |  |  |
|         |  |  |

# EX 27: Create Sales Order Using Customer Info Record

OR

S

WH

01

### **Purpose of Exercise**

This exercise will have you create a sales order using Pleasure Boats Buying Group customer/material info record (their part numbers/name).

| Instructions | Search for prior "Create Sales Order" exercise in this module |
|--------------|---------------------------------------------------------------|
|--------------|---------------------------------------------------------------|

Enter the following information:

| $\triangleright$ | Order type |  |
|------------------|------------|--|
|------------------|------------|--|

Organizational Data

- Sales Organization
- Distribution channel
- Division
- Select
- Sold-To Party
- Ship-To-Party
- Cust. Reference
- Cust. Ref. Date

### Sales TAB

Req. Deliv. Date

(3 days from today)

Today's date

Continue

(Customer # for Pleasure Boats Buying Group)

(Customer # for Pleasure Boats Buying Group)

(Customer # for Pleasure Boats Buying Group)

# Item Overview TAB

Enter the following:

|                  | er ute tenetting.    |       |         |        |
|------------------|----------------------|-------|---------|--------|
| $\triangleright$ | Requested Deliv.Date | (3 da | ys from | today) |

### Ordering party tab

A new field appears in the Sales Order line item: "Customer Material Numb."

Enter the following customer materials and quantities:

| Customer Material Numb | Order Quantity | Material (Leave blank) |
|------------------------|----------------|------------------------|
| Pen-Low                | 250            |                        |
| Pen-Med                | 100            |                        |
| Pen-High               | 30             |                        |
| Pen-Box                | 130            |                        |

Note: The system references the customer material numbers and copies our equivalent material number and all relevant data.

> Check the pricing to see that wholesale pricing was applied.

➢ Go to the header and record the Sales Orders Net Value \$\_\_\_\_\_\_ (\$710.20)

Select Save

Record the order number: \_\_\_\_\_

S/4HANA - Release July 2018 Page 40 The Information Systems Department The University of Arkansas, Walton College © 2008 by SAP AG. All rights reserved. SAP University Alliances & SAP Next Gen Partner Adopted from The Rushmore Group, LLC

# EX 28: Complete Sales Process

# Purpose of Exercise

The purpose of this exercise is to complete the Sales Process for the materials in this unit.

|              | Search for prior "Create Delivery Note, Picking, and Post Goods Issue for Sales<br>Order" exercise |
|--------------|----------------------------------------------------------------------------------------------------|
| Instructions | Search for prior "Bill Customer" exercise                                                          |
|              | Search for prior "Post Receipt of Customer Payment" exercise                                       |
|              | Search for prior "Review Document Flow" exercise                                                   |

Record the system message:

| Message |  |  |
|---------|--|--|
|         |  |  |
|         |  |  |
|         |  |  |
|         |  |  |
|         |  |  |
|         |  |  |

# EX 29: Create a Scheduling Agreement

### Purpose of Exercise

This exercise will have you create a scheduling agreement for The Rushmore Group.

| i=               |                   | -                                              |                                                                                                    |
|------------------|-------------------|------------------------------------------------|----------------------------------------------------------------------------------------------------|
|                  | Fiori             | Create Scheduling<br>Agreement<br>VA31 - EX 29 |                                                                                                    |
|                  | Menu Path         | Logistics $\rightarrow$                        | Sales and Distribution $\rightarrow$ Sales $\rightarrow$ Scheduling Agreement $\rightarrow$ Create |
|                  | Trans Code        | VA31                                           |                                                                                                    |
| Er               | ter the following | g information:                                 |                                                                                                    |
| ۶                | Sched. Agree      | mt Type                                        | LP                                                                                                 |
| <u>Or</u>        | ganizational Da   | <u>ita</u>                                     |                                                                                                    |
| >                | Sales Organiz     | zation                                         | S                                                                                                  |
|                  | Distribution C    | nannei                                         |                                                                                                    |
| 6                | Select            |                                                |                                                                                                    |
| >                | 001001            | С                                              | ontinue                                                                                            |
| $\triangleright$ | Scheduling Ag     | greement                                       | (leave blank)                                                                                      |
| $\triangleright$ | Sold-To Party     | ,                                              | (Customer # for The Rushmore Group, LLC)                                                           |
| $\triangleright$ | Ship-To Party     | ,                                              | (leave blank)                                                                                      |
|                  | Cust. Referen     | ice                                            | (Customer # for The Rushmore Group, LLC)                                                           |
| ۶                | Cust. Ref. Dat    | te                                             | (Today's date)                                                                                     |
| lte              | m overview TA     | ۱B۰                                            |                                                                                                    |
| $\geq$           | Description:      | <u></u>                                        | Schedulina Aareement                                                                               |
| $\triangleright$ | Valid From :      |                                                | (Today's date)                                                                                     |
| ۶                | Valid To :        |                                                | (Six months from today's date)                                                                     |
| All              | items             |                                                |                                                                                                    |
|                  | Material:         |                                                | CPEN                                                                                               |
|                  | Target quantit    | ty:                                            | 175                                                                                                |
|                  | → Hit Enter -     |                                                |                                                                                                    |
|                  | Select the iter   | n line for                                     | CPEN                                                                                               |
|                  | 10 s              |                                                |                                                                                                    |
| $\triangleright$ | Select 🛄          | Schedule line                                  | s for items button from the button bar on the bottom                                               |
| Er               | ter three sched   | ule lines                                      |                                                                                                    |
|                  | First line        |                                                | (6 days from today for 35 pens)                                                                    |
|                  | Second line       |                                                | (14 days from today for 40 pens)                                                                   |
|                  | I nira line:      |                                                | (2 months from today for 100 pens)                                                                 |
| -                |                   |                                                | Save                                                                                               |
| ≻                | Record the So     | cheduling Agre                                 | eement Number:                                                                                     |
| Re               | ecord the system  | n message:                                     |                                                                                                    |
|                  | Message           |                                                |                                                                                                    |
| ſ                |                   |                                                |                                                                                                    |
| L                |                   |                                                |                                                                                                    |
|                  |                   |                                                |                                                                                                    |

S/4HANA - Release July 2018 Page 42 The Information Systems Department The University of Arkansas, Walton College © 2008 by SAP AG. All rights reserved. SAP University Alliances & SAP Next Gen Partner Adopted from The Rushmore Group, LLC

# EX 30: Process Deliveries, Billing, and Receive Payment for a Scheduling Agreement

# **Purpose of Exercise**

This exercise will have you create deliveries, billings, and receive payment with reference to the scheduling agreement.

| Instructions | Search for prior "Complete Sales Process" exercises |
|--------------|-----------------------------------------------------|
|--------------|-----------------------------------------------------|

Note: Perform your delivery for 7 days from today and perform another delivery for 14 days from today's date. Perform billing for your delivery documents. Complete the receipt of payment (both billings may be processed together).

Record any system message:

| Message |  |
|---------|--|
|         |  |
|         |  |
|         |  |
|         |  |
|         |  |
|         |  |
|         |  |
|         |  |

# EX 31: Create Item Proposal

### **Purpose of Exercise**

The purpose of this exercise is to allow for situations where a customer often places an order with the same line items, an Item Proposal (order template) can be created with the standard line items and quantities already filled in. You can then pull the standard items in as you create the sales order by referencing the Item Proposal. Once referenced and pulled into the order quantities can be changed, line items can be deleted or added.

| Fiori      | Create Item<br>Proposal<br>VA51 - EX 31                                                                                                    |  |
|------------|----------------------------------------------------------------------------------------------------|--|
| Menu Path  | Logistics $\rightarrow$ Sales and Distribution $\rightarrow$ Master Data $\rightarrow$ Products $\rightarrow$ Item Proposal $\rightarrow$ Create |  |
| Trans Code | VA51                                                                                                    |  |

Enter the following information:

| ≻                | Item Proposal Type |                                                  | PV                                     |             |
|------------------|--------------------|--------------------------------------------------|----------------------------------------|-------------|
| <u>Or</u>        | anizational        | <u>Data</u>                                      | 0                                      |             |
|                  | Sales Orga         | nization                                         | S                                      |             |
| $\triangleright$ | Distribution       | Channel                                          | RE                                     |             |
| ۶                | Division           |                                                  | 01                                     |             |
| ۶                | (Enter)            |                                                  |                                        |             |
| ۶                | Item propos        | sal                                              | (leave blan                            | k)          |
| ۶                | Description        |                                                  | SAP Promo                              | otion Set   |
| ۶                | Valid-from date    |                                                  | (Today's da                            | ate)        |
| ۶                | Valid-to date      |                                                  | (One year f                            | from today) |
|                  | Enter the fo       | ollowing material<br>BPEN<br>CPEN<br>PPEN<br>BOX | s and quanti<br>100<br>75<br>25<br>100 | ties:<br>D  |
|                  | Hit Enter –        | $\odot$                                          |                                        |             |
|                  | Hit Save -         | Save                                             |                                        |             |
| ۶                | Record the         | Item Proposal N                                  | lumber:                                |             |

### Record any system message:

Message

S/4HANA - Release July 2018 Page 44 The Information Systems Department The University of Arkansas, Walton College © 2008 by SAP AG. All rights reserved. SAP University Alliances & SAP Next Gen Partner Adopted from The Rushmore Group, LLC

# EX 32: Assign Item Proposal to Customer

### **Purpose of Exercise**

In this exercise you will now assign that item proposal to the Business Partner - Customer master record. Whenever you ask for an Item Proposal in a sales order for that customer, the system will default this Item Proposal.

| Instructions                                                                                                    | Search for prior "Create E<br>MM module | Business Partner Master Record" exercise in the FI- |
|----------------------------------------------------------------------------------------------------|-----------------------------------------|-----------------------------------------------------|
| Click the Open BP                                                                                                  | button.<br>information:                 |                                                     |
| <ul> <li>Business Partne</li> <li>Click Enter</li> </ul>                                                           | er:                                     | BPSAP                                               |
| <ul> <li>Select</li> <li>Change BP role</li> <li>Menu-&gt;More-&gt;</li> </ul>                                     | e to<br>Sales and Distribution          | Switch between Display and Change<br>Customer       |
| Drders TAB         Drder         > Item proposal       (# of the newly created item proposal)         > Hit Save - |                                         |                                                     |
| Record the system                                                                                                  | message:                                |                                                     |

# EX 33: Create Sales Order Using Item Proposal

### **Purpose of Exercise**

This exercise will have you create a sales order using the item proposal we created and assigned to SAP, America. We will use the materials and quantities in the item proposal.

Instructions Search for prior "Create Sales Order" exercise in this module

Enter the following information:

| $\triangleright$ | Order type                  | OR                                  |
|------------------|-----------------------------|-------------------------------------|
| Org              | ganizational Data           |                                     |
| $\triangleright$ | Sales Organization          | S                                   |
| $\triangleright$ | Distribution channel        | RE                                  |
| $\triangleright$ | Division                    | 01                                  |
| ⊳                | <ul><li>⊘ (Enter)</li></ul> |                                     |
| $\succ$          | Sold-To Party               | (Customer # for SAP, America)       |
| $\succ$          | Ship-To-Party               | (Customer # for SAP, America - UAP) |
| $\triangleright$ | Cust. Reference             | (Customer # for SAP, America)       |
| ۶                | Cust. Ref. Date             | Today's date                        |
| Sa               | les TAB                     |                                     |

Req. Deliv. Date

(3 days from today)

# Item Overview TAB

Enter the following:

Requested Deliv.Date

(3 days from today)

Click in the first cell under the Item column, and then right click. Choose Propose Items from the drop down list.

In the pop-up window, the system copies the number of the product proposal for this customer

Default with quantity

You may also need to select the delivery you wish:

- One-time del. On req. del. dte.
- Complete delivery (If not available choose the One-time del. On req. del dte. Option)
- Dely proposal

Select

t (Copy) for a Complete delivery – Note: This may happen for multiple items.

Review the pricing options:

- Select the line item CPEN\_\_\_\_
  Click and note the pricing \_\_\_\_\_\_
  (Back)
  Select the line item DPEN
- Select the line item PPEN\_\_\_

S/4HANA - Release July 2018 Page 46 The Information Systems Department The University of Arkansas, Walton College © 2008 by SAP AG. All rights reserved. SAP University Alliances & SAP Next Gen Partner Adopted from The Rushmore Group, LLC

| A<br>A | Click and note the pricing        | -          |
|--------|-----------------------------------|------------|
| ۶      | Select the line item BPEN         |            |
| ۶      | Click and note the pricing        |            |
| ۶      | (Back)                            |            |
| ≻      | Record the Sales Order Net Value: | (\$527.25) |
| ۶      | (Save) Save                       |            |
| ۶      | Record the Sales Order Number:    |            |
| Re     | cord any system message:          |            |
|        | Message                           |            |

# EX 34: Create Sales Order – Value Discount

### **Purpose of Exercise**

This exercise will have you create a sales order that will demonstrate the discounts prices we established for Promotional Products, Inc.

Instructions Search for prior "Create Sales Order" exercise in this module

Enter the following information:

|                               | Order type                                                           | OR                                                                                                    |  |  |
|-------------------------------|----------------------------------------------------------------------|----------------------------------------------------------------------------------------------------|--|--|
| <u>Or</u><br>A<br>A<br>A<br>A | Sales Organization<br>Distribution channel<br>Division               | S<br>WH<br>01                                                                                                    |  |  |
|                               | ⊘ (Enter)                                                            |                                                                                                    |  |  |
| ΑΑΑΑ                          | Sold-To Party<br>Ship-To-Party<br>Cust. Reference<br>Cust. Ref. Date | (Customer # for Promotional Products, Inc.)<br>(Customer # for Promotional Products, Inc.)<br>(Customer # for Promotional Products, Inc.)<br>Today's date |  |  |
| <u>Sa</u><br>≽                | <b>les TAB</b><br>Req. Deliv. Date                                   | (3 days from today)                                                                                                    |  |  |
| lte                           | Item Overview TAB                                                    |                                                                                                    |  |  |

Enter the following: Requested Deliv.Date

(3 days from today)

Enter the following:

| Material | QTY  |
|----------|------|
| BPEN     | 1000 |
| CPEN     | 550  |
| PPEN     | 275  |
| BOX      | 825  |

> (Enter)

 $\geq$ 

Select

You will need to select the delivery you wish:

- One-time del. On req. del. dte.
- Complete delivery (Or select the One-time del. On req. del. dte. If not an option)
- Dely proposal

(Copy) for a Complete delivery

You will receive one or more warnings that credit limit is exceeded – Note: This is only an information message or warning; as such you will be able to continue processing the order.

Select the line item CPEN\_\_\_

| S/4HANA - Release July 2018  | Page 48                    | The Information Systems Department |
|------------------------------|----------------------------|------------------------------------|
| The Univ                     | versity of Arkansas, Walto | on College                         |
| © 2008 by SAP AG. All rights | reserved. SAP University   | y Alliances & SAP Next Gen Partner |
| Adop                         | ted from The Rushmore      | Group, LLC                         |

# **BUSINESS PROCESS INTEGRATION FOR S/4HANA**

| A<br>A                        | Click and note the pricing and discount and                                                                                                    |
|-------------------------------|----------------------------------------------------------------------------------------------------|
| A<br>A                        | Select the line item PPEN<br>Click and note the pricing and discount and                                                                                                    |
| <u>Re</u><br>Th<br>>\$<br>the | view<br>e material pricing includes the 5% discount from the customer-specific material pricing record for<br>1,000 and <\$2,000 and the 8% discount for items with an extended value of >\$2,000 and <\$3,000 and<br>10% discount for items with an extended value of >\$3,000. |
|                               | Change the quantity of the line item for PPEN from <b>275 to 420</b> and verify that the discount changed. Keep the quantity at 420 for PPEN                                                                                                    |
| A<br>A                        | Select the line item PPEN<br>Click and note the pricing and discount and                                                                                                    |
| ۶                             | (Back)                                                                                                    |
| A<br>A                        | Record the Sales Order Net Value: (\$5,169.02)                                                                                                    |
| ≻<br>Re                       | Record the Sales Order Number:                                                                                                    |
|                               | Message                                                                                                    |
|                               |                                                                                                    |

# EX 35: Run Material Requirements Planning – Single Item, Single Level

# Purpose of Exercise

The purpose of this exercise is to have the system plan all MRP relevant materials.

| Fiori      | Run MRP<br>MD01 - EX 35                                                                                                    |
|------------|----------------------------------------------------------------------------------------------------|
| Menu Path  | Logistics $\rightarrow$ Materials Management $\rightarrow$ Material Requirements Planning (MRP) $\rightarrow$ MRP $\rightarrow$ Planning $\rightarrow$ Total Planning $\rightarrow$ Online |
| Trans Code | MD01                                                                                                    |

Enter the following information:

| $\succ$          | Scope of planning                 | Leave Blan          | k                   |                    |               |
|------------------|-----------------------------------|---------------------|---------------------|--------------------|---------------|
| $\triangleright$ | Plant                             | P                   |                     |                    |               |
| MF               | <u>RP control parameters</u>      |                     |                     |                    |               |
| $\triangleright$ | Processing key                    | NETCH               |                     |                    |               |
| $\triangleright$ | Create purchase req               | 2                   |                     |                    |               |
| $\triangleright$ | Schedule lines                    | 3                   |                     |                    |               |
| $\triangleright$ | Create MRP list                   | 1                   |                     |                    |               |
| $\triangleright$ | Planning mode                     | 1                   |                     |                    |               |
| $\succ$          | Scheduling                        | 1                   |                     |                    |               |
| Dis              | play results before they are sav  | <u>red</u>          |                     |                    |               |
| $\triangleright$ | Select                            | Display ma          | terial list         |                    |               |
| $\triangleright$ | (Enter)                           |                     |                     |                    |               |
| $\succ$          | A warning message appears -       | please check inp    | ut parameters       |                    |               |
| $\succ$          | (Enter) again to confirm and      | check the warning   | j message           |                    |               |
| $\succ$          | An information message appea      | ars indicating you  | will need to press  | enter to start the | planning run. |
|                  | (Continue)                        |                     |                     |                    |               |
| ≻                | Select material P                 | PEN                 |                     |                    |               |
|                  |                                   |                     |                     |                    |               |
| ≻                | To review the MRP list select     | MRP list            |                     |                    |               |
| $\succ$          | Review the MRP list for PPEN      |                     |                     |                    |               |
| No               | te that there may be multiple re- | quisitions for each | n material due to d | ifferent requireme | nt dates.     |
| $\triangleright$ | Review MRP list for BPEN          | _; CPEN; F          | PEN; and B          |                    |               |
|                  |                                   | BPEN                | CPEN                | PPEN               | BOX           |
|                  | Total for all Requisitions        |                     |                     |                    |               |
| Ľ                |                                   |                     | 1                   | 1                  | I             |

Record the system message:

# EX 36: Create Purchasing Information Record for PPEN

# **Purpose of Exercise**

The purpose of this exercise is to create purchasing information records for PPEN\_\_\_\_. A purchasing information record creates a link between a material and a vendor.

| Fiori      | Create Purch Info<br>Record<br>ME11 - EX 36                                                                                                    |
|------------|----------------------------------------------------------------------------------------------------|
| Menu Path  | Logistics $\rightarrow$ Materials Management $\rightarrow$ Purchasing $\rightarrow$ Master Data $\rightarrow$ Info Record $\rightarrow$ Create |
| Trans Code | ME11                                                                                                    |

# Enter the following information:

| $\triangleright$ | Vendor          | (Vendor # for Slick Pens) |
|------------------|-----------------|---------------------------|
| $\triangleright$ | Material        | PPEN                      |
| $\triangleright$ | Purchasing Org. | P                         |
| $\triangleright$ | Plant           | P                         |
| Info Ca          | itegory         |                           |
| $\succ$          | Select          | Standard                  |
| $\succ$          | Select          | Enter                     |
| $\triangleright$ | Select          | Purch. Org. Data 1        |

Enter the following information on the Create Info Record: Purch. Organization Data 1 screen

# <u>Control</u>

| $\succ$          | Standard Qty .:               | 1      |      |
|------------------|-------------------------------|--------|------|
| <u>Condition</u> | ons                           |        |      |
| $\triangleright$ | Net Price:                    | 3.25   |      |
|                  | Select                        | Save – | Save |
| Record           | Purchasing Info record number |        |      |
| >                | Select                        | Exit – | Exit |

# Record the system message:

| Message |  |  |  |
|---------|--|--|--|
|         |  |  |  |
|         |  |  |  |

# EX 37: Assign Source of Supply to Purchase Requisitions

### **Purpose of Exercise**

The purpose of this exercise is to assign a source of supply for your purchase requisitions.

| der" |
|------|
|      |

Assign Slick Pens as the Source of Supply for all PPEN\_\_\_; BPEN\_\_\_; CPEN\_\_\_; and BOX\_\_\_ requisitions.

Record the system message:

| Message |  |  |
|---------|--|--|
|         |  |  |

# EX 38: Create Purchase Order via Requisition Assignment List

# **Purpose of Exercise**

The purpose of this exercise is to create a purchase order using a requisition assignment list. Since you have assigned a source of supply to your requisition in the previous exercise, you can now convert these purchase requisitions into a single purchase order as they are all assigned to the same vendor.

| Fiori      | Create PO via PR<br>List<br>ME58 - EX 38                                                                                                    |
|------------|----------------------------------------------------------------------------------------------------|
| Menu Path  | Logistics $\rightarrow$ Materials Management $\rightarrow$ Purchasing $\rightarrow$ Purchase Order $\rightarrow$ Create $\rightarrow$ Via Requisition Assignment List |
| Trans Code | ME58                                                                                                    |

Enter the following information:

SupplierPlant

(Vendor # for Slick Pens) P

- Execute
- Make sure that the "Assignments" area is active. Select the line showing the number of purchase orders (there should be 4)
- Click on the

Create purchase order button

Single-Click on Open Requisitions line in the left window (see below)

Vendor/SupplySrc/Category/Object

•

- Slick Pens 777 / Purchasing Org. 777

  - 10000010
- 10000011
  - 10000012
    - 10000015

| A<br>A | Then | Select (Adopt)                           |
|--------|------|------------------------------------------|
|        | *    |                                          |
|        |      | Vendor/SupplySrc/Category/Object         |
|        |      | ✓ A BP777SLICK                           |
|        |      | 🗸 🗐 Slick Pens 777 / Purchasing Org. 777 |
|        |      | Ƴ 📥 Open Requisitions                    |
|        |      | 10000010                                 |
|        |      | 10000011                                 |
|        |      | 10000012                                 |
|        |      | i 10000015                               |

- > Enter through warning if delivery date can't be met and the existence of a contract.
- > Verify the details of the purchase order
- Increase the PO Quantity for each item by 150 over the total of all requisitions recorded when you ran MRP online.
- > Record the amounts for the individual lines items as well as the total order in the table below

| Item         | Number Ordered | Dollar Amount |
|--------------|----------------|---------------|
| PPEN         |                |               |
| CPEN         |                |               |
| BPEN         |                |               |
| BOX          |                |               |
| Total for PO |                |               |

 $\triangleright$ 

(Save)

Record the new purchase order number.

Exit (Exit)

Save

Record the system message:

Message

S/4HANA - Release July 2018 Page 54 The Information Systems Department The University of Arkansas, Walton College © 2008 by SAP AG. All rights reserved. SAP University Alliances & SAP Next Gen Partner Adopted from The Rushmore Group, LLC

# EX 39: Complete Purchasing Process

### Purpose of Exercise

The purpose of this exercise is to complete the Purchasing Process for the materials in this unit.

| Instructions | Search for prior "Goods Receipt" exercise in FI-MM module                                                                  |
|--------------|----------------------------------------------------------------------------------------------------|
| Instructions | Search for prior "Invoice Receipt" exercise in FI-MM module<br>Search for prior "Invoice Payment" exercise in FI-MM module |

### Record the system messages:

| Message |  |
|---------|--|
|         |  |
|         |  |
|         |  |

# Unit 5: Delivery and Billing

# **Purpose of Unit**

The purpose of Unit 5 is to look at the functionality of delivery and billing due lists. Delivery and billing due list provide you the opportunity to create your deliveries and billings collectively, rather than one at a time.

# EX 40: Run Delivery Due List

# **Purpose of Exercise**

The purpose of this exercise is to have you run a delivery due list. In normal daily operation, creating delivery notes for each individual sales order is the exception rather than the rule. In most companies, the shipping department would run the delivery due list, which, creates delivery notes for any material with deliverable items.

Items which are due for delivery are defined by the following parameters:

- Material is available and scheduled
- The date of due delivery has arrived
- Material is delivered for the chosen shipping point (determined from shipping point determination)

| Fiori            | Run Delivery Due<br>List<br>VL10A - EX 40                                                                                                    |
|------------------|----------------------------------------------------------------------------------------------------|
| Menu Path        | Logistics $\rightarrow$ Sales and Distribution $\rightarrow$ Shipping and Transportation $\rightarrow$<br>Outbound Delivery $\rightarrow$ Create $\rightarrow$<br>Collective Processing of Documents Due for Delivery $\rightarrow$ Sales Orders |
| Trans Code VL10A |                                                                                                    |

Enter the following information:

| $\triangleright$ | Shipping Point/Receiving Pt | S |  |
|------------------|-----------------------------|---|--|
| -                |                             | 0 |  |

Deliv. Creation Date (Enter dates from one week ago to 14 days from today)

S\_\_\_

# General data TAB:

Sales Organization

Execute

- $\succ$
- Select the desired line(s) (complete one line at a time)

Select In some cases, the system has combined deliveries from different orders on the

same delivery note number. This is set in the customer master, by selecting Order combination.

| Instructions | Search for prior "Create Delivery Note, Picking, and Post Goods Issue for Sales<br>Order" exercise and complete the delivery process for all deliveries. |
|--------------|----------------------------------------------------------------------------------------------------|
|--------------|----------------------------------------------------------------------------------------------------|

# EX 41: Run Billing Due List, Invoice Customers

# Purpose of Exercise

This exercise introduces you to the concept of collective billing. The Billing due list is a collective display of all bills due in a specified period of time. This allows you to then individually or collectively create all the invoices.

| F            | ïori            | Run Billing Due List<br>VF04 - EX 41 |                                                                                                    |
|--------------|-----------------|--------------------------------------|----------------------------------------------------------------------------------------------------|
| N            | lenu Path       | Logistics →<br>Process Billi         | Sales and Distribution $ ightarrow$ Billing $ ightarrow$ Billing Document $ ightarrow$ ng Due List |
| Т            | rans Code       | VF04                                 |                                                                                                    |
| Ente         | er the followir | ng information:                      |                                                                                                    |
| Billir       | ng Data         |                                      |                                                                                                    |
|              | Billing Date f  | rom                                  | (a week ago)                                                                                       |
|              | Billing to date | e                                    | (today's date is defaulted as the "to" date)                                                       |
| Billing Type |                 |                                      | (leave blank)                                                                                      |
| SD Document  |                 | nt                                   | (leave blank)                                                                                      |
| Sele         | ection Tab      |                                      |                                                                                                    |
| Org          | anizational. D  | <u>Data</u>                          |                                                                                                    |
| >            | Sales organiz   | zation                               | S                                                                                                  |
| Doc          | uments to be    | selected                             |                                                                                                    |
| Select       |                 |                                      | Order-related                                                                                      |
| Select       |                 |                                      | Delivery-related                                                                                   |
|              | Click           | isplay Billing Li                    | st                                                                                                 |

The system lists all the documents (Delivery numbers) due for invoicing

# Now we complete the invoices as follows:

| AA A | Select SD document numbers<br>Click on<br>Individual Billing Document |                    |                                  |
|------|-----------------------------------------------------------------------|--------------------|----------------------------------|
| A    | Record Billing net value:<br>Save (Save)                              | _ and Payer number | :                                |
| ۶    | Record Billing Document Number:                                       |                    | _                                |
|      | Repeat for the second billing document                                |                    |                                  |
| A    | Record Billing net value:<br>Save (Save)                              | _ and Payer number | :                                |
| ۶    | Record Billing Document Number:                                       |                    | _                                |
|      |                                                                       |                    |                                  |
| S/4  | HANA - Release July 2018                                              | Page 58            | The Information Systems Departme |

6/4HANA - Release July 2018 Page 58 The Information Systems Department The University of Arkansas, Walton College © 2008 by SAP AG. All rights reserved. SAP University Alliances & SAP Next Gen Partner Adopted from The Rushmore Group, LLC

# EX 42: Post Receipt of Customer Payment

### **Purpose of Exercise**

This exercise will have you go through and post receipt of payment from all of our customers for all the orders you have created to date. You post the incoming payment to the customer's account.

| Instructions | Search for prior "Post Receipt of Customer Payment" exercise and complete payments of the customers. |
|--------------|----------------------------------------------------------------------------------------------------|
|--------------|----------------------------------------------------------------------------------------------------|

### Record the system message:

| Message |  |  |
|---------|--|--|
|         |  |  |
|         |  |  |
|         |  |  |

# **Unit 6: Return Process**

# **Purpose of Unit**

The purpose of Unit 6 is to introduce you to the return process. In this unit you will create a goods return order, receive the goods, and complete the process by transferring them back into unrestricted stock, issuing a credit and pay the customer for the goods they returned.

# EX 43: Create Goods Return Order

# **Purpose of Exercise**

In this exercise you will create a return for fifty (50) Barrel Pens due to a quantity discrepancy. The process of creating a goods return order is no different from that of creating a standard sales order.

|         | Fiori                               | Create Goods<br>Return Order<br>VA02 - EX 43 |                           |                                                              |
|---------|-------------------------------------|----------------------------------------------|---------------------------|--------------------------------------------------------------|
|         | Menu Path                           | Logistics $\rightarrow$ Sa                   | ales and Distribution –   | $\rightarrow$ Sales $\rightarrow$ Order $\rightarrow$ Change |
|         | Trans Code                          | VA02                                         |                           |                                                              |
| Er      | nter the following                  | information:                                 |                           |                                                              |
|         | Order (O                            | rder # from Pron<br>r)                       | notion Products, Inc.) (L | Jse VA05 if unsure)                                          |
| ۶       | Acknowledge                         | Information pop-                             | up window: "Consider th   | ne subsequent documents"                                     |
| Sy      | ystem Menu Bai                      | r: Sales Docum                               | ent → Create subsequ      | ient order                                                   |
| >       | Order type                          |                                              | RE                        |                                                              |
| $\geq$  | rganizational Dat<br>Sales Organiza | <u>:a</u><br>ation                           | S                         |                                                              |
| ۶       | Distribution Ch                     | annel                                        | WH                        |                                                              |
| ⊳       | Division                            |                                              | 01                        |                                                              |
| ≻       | Select Creat                        | e with Reference                             |                           |                                                              |
| ⊳       | Select Item S                       | Selection                                    |                           |                                                              |
| ≻       | E (Dese                             | lect All)                                    |                           |                                                              |
| ۶       | Select Materia                      | I                                            | BPEN                      |                                                              |
| ۶       | Change Open                         | Quantity                                     | 50                        |                                                              |
| ۶       | Select Co                           | ру                                           | This will return you      | u to the Create Returns Overview Screen                      |
| Sa      | ales Tab                            |                                              |                           |                                                              |
| ۶       | Order reason                        |                                              | Quantity Discrepa         | ncy                                                          |
| Ve<br>≽ | erify<br>Material                   |                                              | BPEN                      |                                                              |
| ≻       | Quantity                            |                                              | 50                        |                                                              |
| ⊳       | Record the Re                       | turn Order Net V                             | alue \$                   | (\$44.50)                                                    |
|         | Save                                | Save)                                        |                           |                                                              |
| ۶       | Record Return                       | Order Number _                               |                           |                                                              |
|         | Record the sys                      | stem message:                                |                           |                                                              |
|         | Message                             |                                              |                           |                                                              |
|         |                                     |                                              |                           |                                                              |
| S/      | 4HANA - Releas                      | e July 2018                                  | Page 61                   | The Information Systems Department                           |
|         | © 2008 b                            | oy SAP AG. All ri                            | ahts reserved. SAP Univ   | versity Alliances & SAP Next Gen Partner                     |

Adopted from The Rushmore Group, LLC

# EX 44: Create Delivery Note, Pick Goods, and Post Goods Issue for Return

# **Purpose of Exercise**

This exercise will have you create the goods receipt for the returned pens. The menu path for a goods receipt of a return order is no different from that of a delivery creation for sales order. A goods receipt is issued for blocked (inspection) stock.

The purpose of this exercise is to pick the goods and post goods issue.

# Promotional Products, Inc. – Return Merchandise Authorization

**RMA–1234** Reason for rejection:

Quantity Discrepancy

ITEMS: BPEN\_\_\_

QUANTITY: 50

| Instructions | Search for prior "Create Delivery Note, Picking, and Post Goods Issue for Sales Order" exercise |
|--------------|-------------------------------------------------------------------------------------------------|
|--------------|-------------------------------------------------------------------------------------------------|

The following is the unique data to this exercise:

Order (Returns order number from previous exercise)

# Picking Tab

Note: we are not entering picking quantity just a storage location.

Select Post Goods Receipt

Record the system message:

# **EX 45: Review Document Flow**

# **Purpose of Exercise**

This exercise will have you review the document flow up to this point in the return process.

| Instructions | Search for prior "Review Document Flow" exercise |
|--------------|--------------------------------------------------|
|              |                                                  |

# System Menu Bar: Environment → Display document flow

Display the GD document

A material document is displayed showing a single goods movement. We see that movement type 651 is displayed. Since we haven't accepted ownership yet, there are no accounting documents. Movement type 651 moves material into a "Returns" stock type.

# EX 46: Transfer Return Stock to Unrestricted Use

# **Purpose of Exercise**

The purpose of this exercise is to transfer the returned goods to unrestricted stock. The movement results in a debit to the trading goods account and a credit to the COGS account.

| Fiori      | Transfer Returned<br>Stock<br>MIGO_TR - EX 46                                                                                       |  |
|------------|----------------------------------------------------------------------------------------------------|--|
| Menu Path  | Logistics → Materials Management → Inventory Management →         Goods Movement → Transfer Posting         rans Code       MIGO_TR |  |
| Trans Code |                                                                                                    |  |

### System Menu Bar: More $\rightarrow$ Settings $\rightarrow$ Default Values

| En               | nter the following:                 |                    |  |
|------------------|-------------------------------------|--------------------|--|
| De               | faults for Document Items           |                    |  |
|                  | "Transfer Posting" Movement type    | 453 (is defaulted) |  |
| ۶                | Plant                               | P                  |  |
| ۶                | Storage Location                    | 10                 |  |
| ۶                | Adopt and Continue                  |                    |  |
| Iter             | ns                                  |                    |  |
| $\triangleright$ | Material                            | BPEN               |  |
| $\succ$          | Qty in UnE (Quantity)               | 50                 |  |
| $\succ$          | EUn (Unit of Entry)                 | EA                 |  |
| ۶                | (Enter)                             |                    |  |
| ۶                | Post                                |                    |  |
| $\triangleright$ | Record the material document number |                    |  |
|                  |                                     |                    |  |

### Record the system message:

# EX 47: Post Customer Credit

### **Purpose of Exercise**

This exercise will have you prepare to issue a credit, the Billing block must be removed from the Return's sales order to proceed with issuing the credit.

| Instructions | Search for prior "Create Goods Return Order" exercise |
|--------------|-------------------------------------------------------|
|--------------|-------------------------------------------------------|

Enter the following information:

> Order:

(Return sales order number)

- > (Enter)
- > Acknowledge Information pop-up window: "Consider the subsequent documents."
- Select the blank entry option in the field "Billing block"
- Save (Save)

Record the system message:

# EX 48: Create a Billing Document

# **Purpose of Exercise**

The purpose of this exercise is to create the account payable to the customer for the returned goods.

| Instructions | Search for prior "Bill Customer" exercise |
|--------------|-------------------------------------------|
|              |                                           |

Enter the following information:

- SD Document: Return number
   Billing Dates Until: (Two Weeks from today)
- > Select

Record the total amount billed to the customer. \$

Select

Record the billing document number: \_\_\_\_\_

Save

Record the system message:

# EX 49: Release Billing Document to Accounting

# **Purpose of Exercise**

The purpose of this exercise is to release the billing document to accounting. Before the billing document can be processed, Sales must release it to Accounting. All credits are automatically blocked for processing so that they may be reviewed prior to being released to Accounting for payment.

| Fiori      | Release Billing Doc<br>to Accounting<br>VF02 - EX 49                                                                     |  |
|------------|----------------------------------------------------------------------------------------------------|--|
| Menu Path  | Logistics $\rightarrow$ Sales and Distribution $\rightarrow$ Billing $\rightarrow$ Billing Document $\rightarrow$ Change |  |
| Trans Code | VF02                                                                                                    |  |

Enter the following information:

Billing document
 (Billing Document number)

### System Menu Bar: Billing Document → Release To Accounting

Record the system message:

# EX 50: Post Payment to the Customer - Refund

# **Purpose of Exercise**

This exercise will have you post a payment to your customer. Now that they have received the invoice with the credit you will need to send them a payment. The payment will be reflected in their account.

| Fiori      | Post Payment to<br>Customer - Refund<br>F-31 - EX 50                                                                                                    |  |
|------------|----------------------------------------------------------------------------------------------------|--|
| Menu Path  | PathAccounting $\rightarrow$ Financial Accounting $\rightarrow$ Accounts Receivable $\rightarrow$<br>Document Entry $\rightarrow$ Other $\rightarrow$ Outgoing Payments |  |
| Trans Code | F-31                                                                                                    |  |

Enter the following information:

| ≻                | Document Date                       | (Today's date)                                       |  |
|------------------|-------------------------------------|------------------------------------------------------|--|
| $\triangleright$ | Company Code                        | C                                                    |  |
| $\triangleright$ | Currency/Rate                       | USD                                                  |  |
| <u>Bar</u><br>≽  | <u>nk data</u><br>Account           | (G/L account for your Bank (Checking Account))       |  |
| ۶                | Amount                              | (Enter the amount of the payment (from sales order)) |  |
| <u>Op</u><br>≽   | <u>en item selection</u><br>Account | (Customer # for Promotional Products, Inc.)          |  |
| ۶                | Select                              | Process open items                                   |  |

Note: The "not assigned" amount should be 0.00

Save (Save)

Record the document number for this posting \_

# Record the system message:

# EX 51: Check Document Flow

# **Purpose of Exercise**

This exercise will have you review the document flow now that the process is complete.

|     | Instructions Search for prior "Create Goods Return Order" exercise in this module |                                                         |                       |
|-----|-----------------------------------------------------------------------------------|---------------------------------------------------------|-----------------------|
| Ξ'n | Inter the following:                                                              |                                                         |                       |
|     | Document Original Sales Order Number                                              |                                                         |                       |
|     | System Menu                                                                       | Bar: Environment $\rightarrow$ Display Document flow or | Display Document Flow |

Review the entire document flow for the entire sales order process, making sure all documents are completed and cleared.